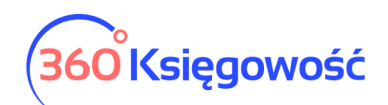

# Digitalizacja faktur zakupu – Pakiet PRO

W 360 Księgowość możesz zdigitalizować faktury zakupu i niezatwierdzone faktury zakupu. W tej instrukcji opiszemy jak aktywować usługę oraz jak dokonywać odczytywania faktur zakupu.

## Aktywacja digitalizacji

W menu Ustawienia > Dane firmy > Ustawienia połączeń zewnętrznych > W zakładce Digitalizacja faktur zakupu aktywuj usługę.

| Dane Firmy                                                                                                    | Ustawienia Ogólne                                                                                                    | Ustawienia Finansów                | Dodatkowe parametry |
|----------------------------------------------------------------------------------------------------|----------------------------------------------------------------------------------------------------|------------------------------------|---------------------|
| Ustawienia połączeń zewnętrznych                                                                                                    |                                                                                                    |                                    |                     |
| Digitalizacja laktur zakupowych                                                                                                    |                                                                                                    |                                    |                     |
| Automatyczna digitalizacja faktur zaku<br>kilka sekund, może być aktywowana t<br>uwierzytelnienia. Średnia dokładność<br>Digitalizacja faktur zakupu i niepotwie | pu i niepotwierdzonych faktur zakupu, która zajr<br>ylko przez <b>głównego użytkownika</b> . Nie wymaga<br>a utomatycznej digitalizacji w Polsce oceniana jes<br>rdzonych faktur zakupu jest <b>usługą platną</b> , z wyji | nuje tylko<br>st na 62%.<br>ątkiem | Aktywuj             |
| użytkowników bezpłatnego pakietu lir<br>dokument należy zapłacić 360 Księgo<br><b>opłatę</b> . Usługa jest świadczona przez l                                    | nitowanego 360 Księgowość. Za każdy zdigitalizo <sup>,</sup><br>wość 0,50 zł plus VAT. Aktywując usługę, <b>zgadzasz</b><br>CostPocket OÜ.                                                                                 | wany<br>się na tę                  |                     |

Usługa digitalizacji jest dodatkowo płatna, za każdy zapisany dokument pobierana jest opłata w kwocie 0,50 zł netto plus VAT. Usługa świadczona jest przez CostPocket OU.

#### Odczytywanie faktur

Przejdź do menu Zakupy > Faktury i inne dowody zakupu lub Wydatki > Zakupy i Rachunki i dodaj nowy dokument zakupu.

| Dostawca             | Status podatnika VAT - Biała List | a Data faktury |                    | Termin   | płatności | Data ksiegowania   |                          |        |
|----------------------|-----------------------------------|----------------|--------------------|----------|-----------|--------------------|--------------------------|--------|
|                      | ~                                 | 2019-05-01     |                    |          | <b>#</b>  | 2019-05-01         |                          |        |
| fima                 |                                   | Nr faktury     |                    |          |           | Waluta             |                          |        |
| Dodaj                |                                   |                |                    |          |           | PLN                |                          | ~      |
|                      |                                   | Rachunek ban   | kowy               |          |           | Centrum Kosztów    |                          |        |
|                      |                                   |                |                    |          |           |                    |                          | ~      |
| Odbiorca płatności   |                                   | MPP - Mechar   | iizm podzielonej p | latności |           |                    |                          |        |
|                      | v                                 |                |                    |          |           |                    |                          |        |
| Typ dokumentu        |                                   |                |                    |          |           |                    |                          |        |
| Nie dotyczy          | ~                                 |                |                    |          |           |                    |                          |        |
| 🔲 Zakup Środków Trwa | łych                              |                |                    |          |           | Ceny Brutto        |                          |        |
| Artykuł / Usługa     | Opis                              |                | Ilość              | Miara    | Cena      | Kwota              | Centrum Kosztów          | Тур    |
|                      | v                                 |                | 0,000              | ~        | 0,000000  | 0,00               |                          |        |
|                      |                                   |                | Nowy               | wiersz   |           |                    |                          |        |
| Dadai nintrasić      |                                   |                |                    |          |           | Konstantin and the |                          | 0.00   |
| Dodaj platitosc      |                                   |                |                    |          |           | Kwota netto        |                          | 0,00   |
|                      |                                   |                |                    |          |           |                    |                          | 0,00   |
|                      |                                   |                |                    |          |           | Sullid             |                          | 0,00   |
| Kopiuj Utwórz        | : korektę                         |                |                    |          |           | Zapisz Zapi        | sz i dodaj nowy dokument | Anuluj |

360 Księgowość

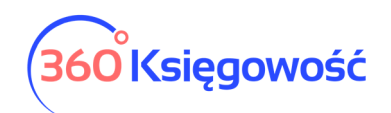

Następnie przeciągnij plik z fakturą (dopuszczalne pliki to PDF, JPG, PNG, TIF, BMP) do okna otwartego dokumentu, lub użyj opcji spinacza aby wybrać odpowiedni plik z dysku. Po podpięciu dokumentu użyj opcji Digitalizacja dokumentu.

|                          |               |              |             |                   |              |        |                  |                |               |                 |              |                    |               | Digitalizacja do | kumentu |
|--------------------------|---------------|--------------|-------------|-------------------|--------------|--------|------------------|----------------|---------------|-----------------|--------------|--------------------|---------------|------------------|---------|
| Dostawca                 | Status podatn | nika VAT - E | Biała Lista | Data faktury      |              |        |                  | Termin p       | łatności      |                 | Data k       | sięgowania         |               |                  |         |
|                          |               |              | ~           | 2019-05-0         |              |        |                  |                |               |                 | ■ 2019       | 9-05-01            |               |                  |         |
| Adres                    |               |              |             | Nr faktury        |              |        |                  |                |               |                 | Walut        | a                  |               |                  |         |
|                          |               |              |             |                   |              |        |                  |                |               |                 | PLN          |                    |               |                  | •       |
|                          |               |              |             | Rachunek ba       | inkowy       |        |                  |                |               |                 | Centru       | um Kosztów         |               |                  |         |
|                          |               |              |             |                   |              |        |                  |                |               |                 |              |                    |               |                  | •       |
| Odbiorca płatności       |               |              |             | MPP - Mecha       | anizm p      | odzie  | lonej pła        | itności        |               |                 |              |                    |               |                  |         |
|                          |               |              | •           | 0                 |              |        |                  |                |               |                 |              |                    |               |                  |         |
| Typ dokumentu            |               |              | ~           |                   |              |        |                  |                |               |                 |              |                    |               |                  |         |
| wie dotyczy              |               |              |             |                   |              |        |                  |                |               |                 |              |                    |               |                  |         |
|                          |               |              |             | F                 | Faktur       | a nr   |                  |                |               |                 |              |                    |               |                  | Î       |
|                          |               |              |             |                   |              |        |                  |                |               |                 |              |                    |               |                  |         |
|                          |               | Nabywca      | MERIT AK    | TIVA SPÓŁKA Z     | OGRAI        | NICZOI | NĄ               |                | Data wystav   | wienia          | 01.06.2021   |                    |               |                  |         |
|                          |               | NIP          | 521365057   | DZIALNOSCIĄ<br>75 |              |        |                  |                | Data sprzed   | laży            | 31.07.2021   |                    |               |                  |         |
|                          |               | Adres        | ul. Henryk  | a Sienkiewicza    | 85/87        |        |                  |                | Forma platn   | iości           | Przelew do 1 | dnia               |               |                  |         |
|                          |               |              | 90-057 Łó   | dź                |              |        |                  |                |               |                 | miesiąca     |                    |               |                  |         |
|                          |               | <u>Lр.</u>   | Opi         | 8                 | <u>llość</u> | JM     | <u>Cena jedi</u> | n. <u>Kurs</u> | Wartość netto | <u>Stawka V</u> | AT Wartość V | /AT Wartość brutto |               |                  | -       |
| 🔲 Zakup Środków Trwałych |               |              |             |                   |              |        |                  |                |               |                 | Ce           | ny Brutto          |               |                  |         |
| Artykuł / Usługa         | Opis          |              |             |                   |              |        | Ilość            | Miara          |               | Cena            |              | Kwota              | Centrum Koszt | ów               | Тур     |
| ×                        |               |              |             |                   |              |        | 0,000            | ~              | 0,00          | 00000           |              | 0,00               |               |                  |         |
|                          |               |              |             |                   |              |        | Nowy             | wiersz         |               |                 |              |                    |               |                  |         |

Dane są przetwarzane. Po odczytaniu faktury pojawi się komunikat z odczytanymi danymi z faktury.

| Podczas auto<br>zaksięgować? W | matycznej digit<br>razie potrzeby<br>di | talizacji wy<br>możesz zr<br>gitalizację | kryto następu<br>mienić dane n<br>ponownie. | ijące pola.<br>a fakturze | Czy chcesz je<br>i przeprowadzi | ć        |  |  |
|--------------------------------|-----------------------------------------|------------------------------------------|---------------------------------------------|---------------------------|---------------------------------|----------|--|--|
| Nr faktury                     |                                         |                                          |                                             |                           |                                 |          |  |  |
| Data                           |                                         |                                          | 202                                         | 21-06-01                  |                                 |          |  |  |
| Waluta                         |                                         |                                          |                                             | PLN                       |                                 |          |  |  |
| Kwota netto                    |                                         |                                          | 1                                           | 473,88                    |                                 |          |  |  |
| Kwota VAT                      |                                         | 338,99                                   |                                             |                           |                                 |          |  |  |
| Suma                           |                                         |                                          | 1                                           | 812,87                    |                                 |          |  |  |
| Dostawca                       |                                         |                                          | -                                           |                           | NĄ ODPOWIEDZ                    | IALNO    |  |  |
| Adres                          |                                         |                                          |                                             | Warszaw                   | a, MAZOWIECK                    | IE       |  |  |
| Kod pocztowy                   |                                         |                                          |                                             |                           |                                 |          |  |  |
| NIP                            |                                         |                                          |                                             |                           | i i                             |          |  |  |
| Numer konta                    |                                         |                                          |                                             |                           |                                 |          |  |  |
| Kwota netto                    | stawka VAT                              |                                          | Kwota VAT                                   |                           | Kwota z VAT                     |          |  |  |
| 1 473,88                       |                                         | 23                                       |                                             | 338,99                    |                                 | 1 812,87 |  |  |
|                                |                                         | Tak                                      | Nie                                         |                           |                                 |          |  |  |

360 Księgowość

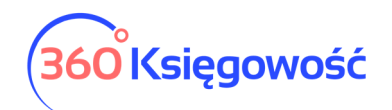

Jeśli dane są zgodne kliknij TAK na dole okna. Jeśli dostawca jest na liście dostawców zostanie wybranie automatycznie, jeśli jednak nie, system podpowie założenie karty nowego dostawcy. Dzięki połączeniu z bazą Regon dane naczytają się od razu.

Uzupełnij pozostałe informacje, wybierz artykuł z listy i zapisz dokument.

Opcja odczytywania faktur i ich digitalizacji dostępna jest również w menu Niezatwierdzone faktury zakupu. Działanie odczytywania jest analityczne do wyżej wymienionego procesu.

### Weryfikacja zdigitalizowanych faktur

Po odczytaniu faktur zakupu można przejść do menu Ustawienia > Dane firmy > Raport zdigitalizowanych faktur i uzyskać informacje o ilości odczytanych faktur, w każdej z firm użytkownika.

W tym celu uzupełnij zakres dat i użyj opcji Otrzymaj raport.

| Dane Firmy                   |               | Ustawienia Og | gólne      | Ustawien | ia Finansów     | Dodatkowe p | arametry        |
|------------------------------|---------------|---------------|------------|----------|-----------------|-------------|-----------------|
| Raport zdigitalizowar        | ych faktur    |               |            |          |                 |             |                 |
| Raport zdigitalizov          | vanych faktur |               |            |          |                 |             |                 |
| Bieżący miesiąc              | Od            |               | Do         |          | Wybierz firmę   |             |                 |
| Poprzedni miesiąc            | 2021-06-01    | m             | 2021-06-30 | m        | Wszystkie firmy | ~           | Otrzymaj Raport |
| Bieżący rok<br>Poprzedni rok |               |               |            |          |                 |             |                 |
|                              |               |               |            |          |                 |             |                 |
| Nazwa firmy                  |               |               |            |          |                 |             | Zdigitalizowan  |
| kpir test - bez VAT          |               |               |            |          |                 |             |                 |

Po uzyskaniu raportu możesz sprawdzić ilość oraz informacje na temat danych na fakturach. Wystarczy kliknąć w nazwę firmy pojawiającej się na liście.

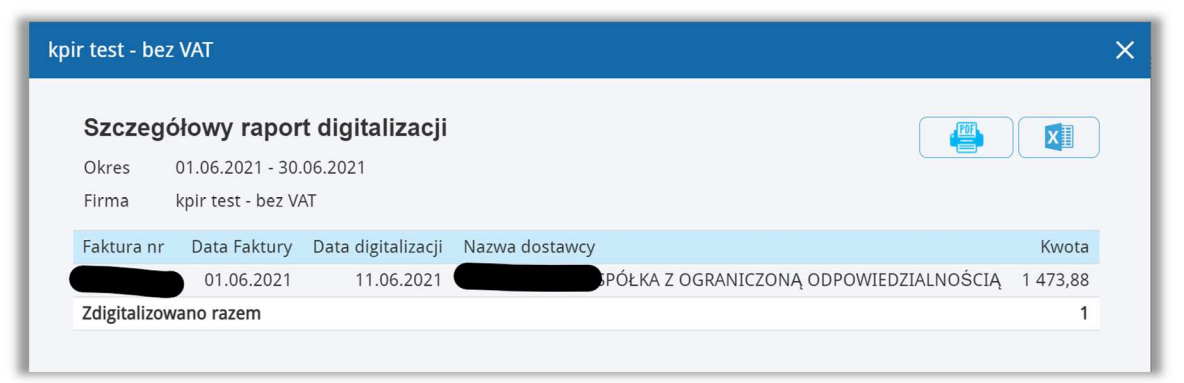

Jeśli nie chcesz już korzystać z opcji digitalizacji wystarczy przejść do menu Ustawienia > Dane firmy > Ustawienia połączeń zewnętrznych i deaktywować usługę.

#### Uwaga!

Raz **zapisany** zdigitalizowany dokument podlega opłacie w kwocie <u>0,50 zł netto plus VAT</u>, opłata będzie nadal obowiązywać jeśli użytkownik tę fakturę usunie.

360 Księgowość